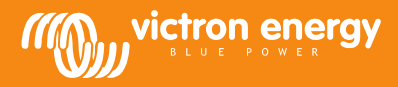

# Installation

### Übertragungskabel

Verbinden Sie die MPPT Control über ein VE.Direct-Kabel mit dem BlueSolar MPPT Laderegler. Bitte beachten Sie, dass dieses Kabel nicht mitgeliefert wird und separat erworben werden muss.

### Stromkabel mit Inline-Sicherung

Das Anschließen des mitgelieferten Stromkabels ist nur notwendig, wenn ein MPPT 75/50, 100/50 oder 150/35 verwendet wird und seine Teilenummer mit SCC01 beginnt. Die älteren Versionen schalten sich nachts ab. In diesem Fall verwenden Sie das abgesicherte Stromkabel, um die MPPT-Control direkt über die Batterie zu versorgen. Auf diese Weise wird die MPPT-Control weiter mit Strom versorgt, auch, wenn der MPPT abgeschaltet ist und der zuletzt übermittelte Status, der Verlauf und die Einstellungen des MPPT können auch noch nach Anbruch der Dunkelheit eingesehen werden.

Der Anschluss dieses Stromkabels ist bei allen anderen Modellen nicht notwendig, weder für das SCC02 noch für spätere Versionen der vorgenannten Modelle.

### Gehäuse zur Wandmontage

Es stehen optional Gehäuse zur Wandmontage zur Verfügung, um die MPPT-Control einfach an der Wand anzubringen, anstelle sie durch ein Paneel einzubauen. Mehr Informationen dazu erhalten Sie auf unserer Website: <u>http://www.victronenergy.com/accessories</u>.

## **Technische Daten**

| MPPT-Control                                 |                                                                          |  |
|----------------------------------------------|--------------------------------------------------------------------------|--|
| Spannungsbereich<br>Stromversorgung          | 6,5 - 95 VDC (batteriebetrieben)<br>5 V (über VE.Direct betrieben)       |  |
| Stromaufnahme;<br>Hintergrundbeleuchtung aus | < 4 mA                                                                   |  |
| Betriebstemperaturbereich                    | -20 - +50°C (0 - 120°F)                                                  |  |
| Unterstützte MPPT-Geräte                     |                                                                          |  |
| Modelle                                      | Alle Modelle mit einem VE.Direct Port,<br>außer dem BlueSolar MPPT 70/15 |  |
| Software-Version                             | Alle Softwareversionen >= 1.12                                           |  |
| INSTALLATION & ABMESSUNGEN                   |                                                                          |  |
| Installation                                 | Flachmontage                                                             |  |
| Vorderseite                                  | 63 mm Durchmesser                                                        |  |
| Frontblende                                  | 69 x 69 mm (2,7 x 2,7 Zoll)                                              |  |
| Durchmesser Gehäuse                          | 52 mm (2,0 Zoll)                                                         |  |
| Tiefe Gehäuse                                | 31 mm (1,2 Zoll)                                                         |  |
| ZUBEHÖR                                      |                                                                          |  |
| Kabel (mitgeliefert)                         | Kabel mit Sicherung für den Betrieb über<br>die Batterie                 |  |

### Tasten und Display

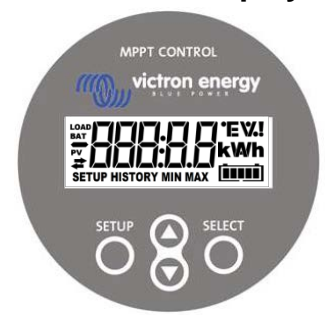

| SETUP  | Löschen / zurück       |                                                                                                    |  |
|--------|------------------------|----------------------------------------------------------------------------------------------------|--|
| SELECT | Auswählen /bestätigen  |                                                                                                    |  |
| 00     | Gerät oder Wert ändern |                                                                                                    |  |
| ŧ      | An                     | Es besteht eine Verbindung zum MPPT.                                                                                   |  |
|        | Blinkt                 | Es gab eine Verbindung zum MPPT, diese wurde jedoch<br>unterbrochen. Die zuletzt übermittelten Werte werden angezeigt. |  |
|        | Aus                    | Es gab keine Verbindung zu einem MPPT.                                                                                 |  |
|        |                        |                                                                                                    |  |

# A B C D E F G H I J K L M N O P Q R A B C D E F G H I J K L M N O P Q R A B C A E F G H I J H L I I I I I I I I I I I I I I I I I I I I I I I I I I I I I I I I I I I I I I I I I I I I I I I I I I I I I I I I I I I I I I I I I I I I I</th

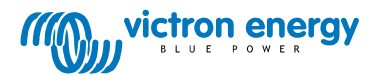

## **Navigation**

## Status

Die MPPT-Control beginnt im Status-Menü. Dieses gibt den aktuellen Status des MPPT an.

Durch Betätigen der Tasten UP und DOWN kann zwischen den folgenden Werten hin- und hergeschaltet werden.

| ≆000000 w                                     | PANEL POWER       | PANEEL-LEISTUNG                                                                                       |  |
|-----------------------------------------------|-------------------|----------------------------------------------------------------------------------------------------|--|
| ¥000000 V                                     | PANEL VOLTAGE     | PANEEL-SPANNUNG                                                                                       |  |
|                                               | YIELD TODAY       | ERTRAG HEUTE                                                                                          |  |
| <i>≠</i> 000000000000000000000000000000000000 | CHARGER ERROR     | FEHLER LADEGERÄT<br>Dies erscheint nur, wenn tatsächlich ein Fehler aufgetreten ist.                  |  |
|                                               | CHARGER STATE     | STATUS LADEGERÄT<br>Möglicher Wert:<br>OFF, FAULT, BULK, ABSORPTION, FLOAT                            |  |
| ₩* <b>ΠΟΙΟΙΟΙΑ</b><br># <b>ΠΟΙΟΙΟΙΑ</b> Α     | BATTERY CURRENT   | STROM LADEGERÄT                                                                                       |  |
|                                               | BATTERY VOLTAGE   | SPANNUNG LADEGERÄT                                                                                    |  |
|                                               | LOAD OUTPUT STATE | STATUS LASTAUSGANG<br>Mögliche Werte: ON, OFF<br>Erscheint nur bei MPPT-Geräten mit einem Lastausgang |  |
|                                               | LOAD CURRENT      | STROM LAST<br>Erscheint nur bei MPPT-Geräten mit einem Lastausgang                                    |  |

### Verlauf

Durch Betätigen der Taste SELECT im Status-Menü gelangt man in das Verlaufsmenü. Hier kann der im MPPT gespeicherte Verlauf angezeigt werden. Es steht hier sowohl der gesamte Verlauf als auch ein tagesaktueller Verlauf zur Verfügung. Für MPPT-Geräte mit einer Software-Version bis zu 1.15, stehen nur einige wenige Verlaufspunkte zur Verfügung und der tagesaktuelle Verlauf beinhaltet 2 Tage: den aktuellen Tag und den Tag davor. Für MPPT-Geräte mit einer Software-Version 1.16 und höher beinhaltet der Verlauf eine Zeitspanne von 30 Tagen.

Bei der Ansicht der Werte können die verschiedenen Tage mithilfe der UP- und DOWN-Tasten ausgewählt werden. Die MPPT-Control zeigt zunächst den Wert kurz an, dann den aktuell ausgewählten Tag und dann erneut den Wert. Bei der Ansicht eines Gesamtverlaufswertes führt das Betätigen der UP- bzw. DOWN-Taste dazu, dass die MPPT-Steuerung den Gesamtwert "TOTAL" anzeigt.

Durch Betätigen der Taste SETUP gelangt man mit der MPPT-Control bei der Ansicht der Verlaufspunkte zurück zu den Statusmenüpunkten oder bei der Ansicht der Werte zurück zum Punktemenü.

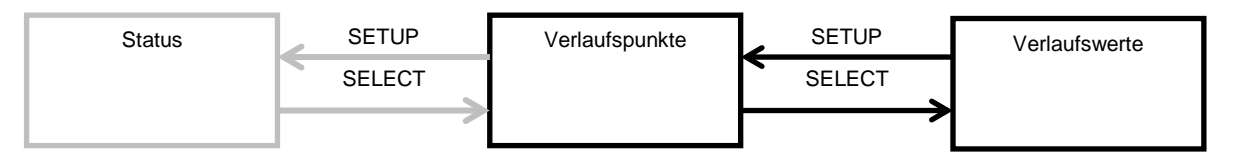

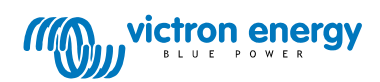

Die Verlaufspunkte sind in der folgenden Tabelle aufgelistet. Im Falle eines Zwei-Tages-Verlaufs sind nur die Punkte sichtbar, die mit einem \* gekennzeichnet sind.

| Allgemeine Punkteübersicht |                      |                                                                                                    |  |
|----------------------------|----------------------|----------------------------------------------------------------------------------------------------|--|
|                            | TOTAL YIELD*         | Der gesamte Ertrag seit dem letzten Zurücksetzen des Verlaufs.                                                                                                    |  |
|                            | MAX PANEL VOLTAGE    | Die maximale Paneelspannung seit dem letzten Zurücksetzen des<br>Verlaufs.                                                                                                    |  |
|                            | MAX BATTERY VOLTAGE  | Die maximale Batteriespannung seit dem letzten Zurücksetzen des Verlaufs.                                                                                                    |  |
| HISTORY MIN                | MIN BATTERY VOLTAGE  | Die geringste Batteriespannung seit dem letzten Zurücksetzen des<br>Verlaufs.<br>(Nur verfügbar für MPPT Software-Versionen >= 1.17)                                                                                                    |  |
|                            | LAST ERRORS          | Die letzten 4 Fehlermeldungen seit dem letzten Zurücksetzen des<br>Verlaufs.<br>Die Anzahl der Blöcke in der unteren rechten Ecke des Bildschirms<br>gibt an, welcher Fehler derzeit angezeigt wird. Dabei bedeutet 1<br>Block der neuste und 4 Blöcke der älteste Fehler. |  |
|                            | Tägliche             | e Verlaufspunkte                                                                                                    |  |
|                            | YIELD*               | Der tägliche Ertrag                                                                                                    |  |
|                            | MAX POWER*           | Die maximale Leistung pro Tag.                                                                                                    |  |
|                            | MAX. SPANNUNG PANEEL | Die maximale Paneelspannung pro Tag.                                                                                                    |  |
| HISTORY MAX                | MAX BATTERY CURRENT  | Der maximale Batteriestrom pro Tag.                                                                                                    |  |
|                            | MAX BATTERY VOLTAGE  | Die maximale Batteriespannung pro Tag.                                                                                                    |  |
|                            | MIN BATTERY VOLTAGE  | Die geringste Batteriespannung pro Tag.                                                                                                    |  |
| HISTORY h                  | BULK TIME            | Die Länge der Konstantstromphasen pro Tag.                                                                                                    |  |
|                            | ABSORPTION TIME      | Die Länge der Konstantspannungsphasen pro Tag.                                                                                                    |  |
|                            | FLOAT TIME           | Die Länge der Ladeerhaltungspannungsphasen pro Tag.                                                                                                    |  |
| ≓ HISTORY                  | LAST ERROR           | Die letzten 4 Fehler pro Tag.<br>Die Anzahl der Blöcke in der unteren rechten Ecke des Bildschirms<br>geben an, welcher Fehler derzeit angezeigt wird.                                                                                                    |  |

## Einstellungen

Durch zweisekündiges Betätigen der Taste SELECT im Status-Menü gelangt man in das Einstellungsmenü. Hier lassen sich die Einstellungen des MPPT-Geräts und der MPPT-Control anzeigen und ändern. Zunächst wird der Einstellungspunkt angezeigt, und beim Betätigen von SELECT wird der zugehörige Wert angezeigt. Steht SELECT TO EDIT auf OFF, wird der Wert angezeigt, bevor er sich durch ein erneutes Betätigen von SELECT verändern lässt. Steht SELECT TO EDIT auf ON, wird der aktuelle Wert angezeigt und

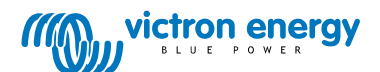

ein neuer Wert lässt sich sofort auswählen. Steht LOCK SETUP auf ON, lassen sich die Einstellungen erst bearbeiten, nachdem LOCK SETUP auf OFF gesetzt wurde.

Bei der Bearbeitung eines Wertes können die Änderung mithilfe der Tasten UP und DOWN vorgenommen werden. Bei der Änderung numerischer Werte gelangt man mit SELECT jeweils zur nächsten Stelle. Bei der letzten Stelle angekommen wird durch das Betätigen der Taste SELECT die Einstellung gespeichert. Bei der Bearbeitung nicht numerischer Werte wird die Einstellung durch das Betätigen der Taste SELECT gespeichert.

Durch Betätigen der Taste SETUP gelangt man mit der MPPT-Control bei der Ansicht der Einstellungspunkte zurück zu den Statusmenüpunkten oder bei der Ansicht der Werte zurück zum Einstellungspunktemenü.

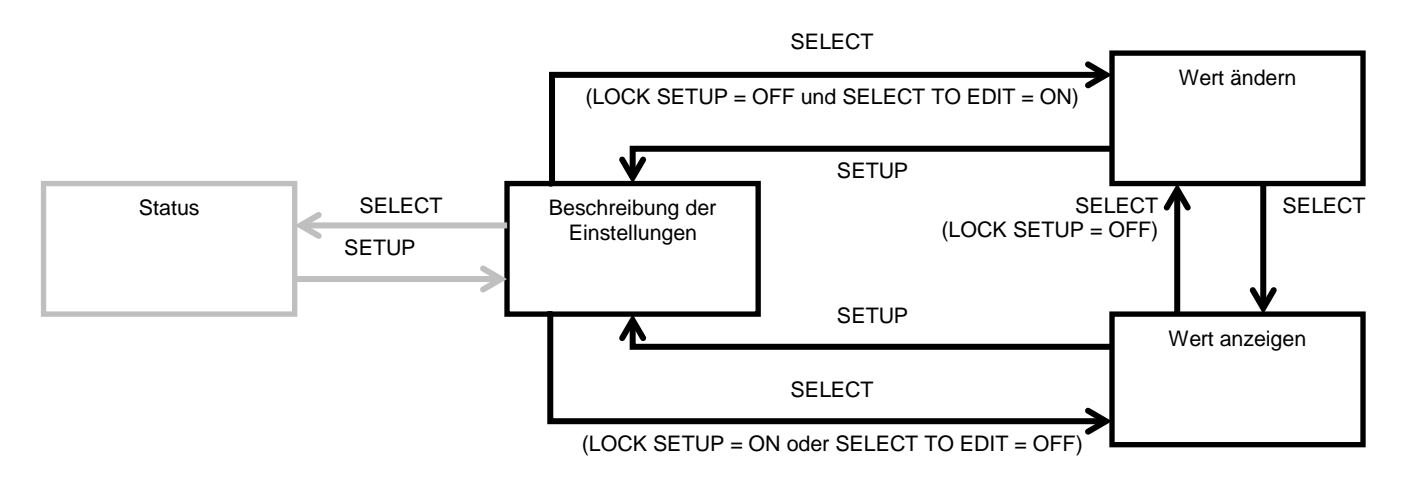

Die Einstellungen sind in der folgenden Tabelle aufgelistet. Bitte beachten Sie bezüglich der genauen Bedeutung der Einstellungen das Handbuch des MPPT-Geräts.

| 01 | LOCK SETUP            | Ist diese Einstellung auf ON, lassen sich die anderen Einstellungen nicht bearbeiten.<br>Wird dann versucht, eine Einstellung zu ändern (ausgenommen der Einstellung LOCK<br>SETUP), zeigt die MPPT Control "LOCK" sowie den Wert dieser Einstellung an.                                                                                                    |
|----|-----------------------|----------------------------------------------------------------------------------------------------|
| 02 | BATTERY VOLTAGE       | Die Batteriespannung, mit der der MPPT arbeitet. Steht die Einstellung auf AUTO, wird der Buchstabe A vor der Einstellung angezeigt.                                                                                                    |
| 03 | BATTERY TYPE          | Der Batterietyp, mit dem der MPPT arbeitet. Die möglichen Einstellungen hierfür sind<br>FIXED oder USER. Steht die Einstellung auf FIXED, bestimmt der Drehknopf am MPPT<br>den aktuellen Batterietyp. Steht die Einstellung auf USER, lassen sich alle anderen<br>Einstellungen hinsichtlich des Ladens bearbeiten.<br>Die Einstellung wird automatisch auf USER gesetzt, wenn eine Ladegerät bedingte<br>Einstellung geändert wird. |
| 04 | MAXIMUM CURRENT       | Der maximale Ladestrom.                                                                                                    |
| 05 | BULK TIME LIMIT       | Die maximale fortlaufende Dauer der Konstantstromphase.                                                                                                    |
| 06 | ABSORPTION TIME LIMIT | Die maximale fortlaufende Dauer der Konstantspannungsphase.                                                                                                    |
| 07 | ABSORPTION VOLTAGE    | Batteriespannung, bei der der MPPT auf die Konstantspannungsphase umschaltet.                                                                                                    |
| 08 | FLOAT VOLTAGE         | Batteriespannung, bei der der MPPT auf die Ladeerhaltungsspannungsphase umschaltet.                                                                                                    |
| 09 | TEMP COMPENSATION     | TEMPERATURAUSGLEICH                                                                                                    |
| 10 | LOAD OUTPUT           | Betriebsmodus des Lastausgangs.<br>Mögliche Werte:<br>OFF, AUTO, ALT1, ALT2, ON, USER1, USER2                                                                                                    |
| 11 | LOAD SWITCH HIGH      | Der Hochspannungslevel für den Fall, dass LOAD OUTPUT auf USER1 oder USER2 gesetzt wird.                                                                                                    |
| 12 | LOAD SWITCH LOW       | Der Niedrigspannungslevel für den Fall, dass LOAD OUTPUT auf USER1 oder USER2 gesetzt wird.                                                                                                    |
| 13 | CLEAR HISTORY         | Löscht den Verlauf des MPPT.                                                                                                    |
| 14 | FACTORY DEFAULTS      | Setzt den MPPT auf die Fabrikeinstellungen zurück.                                                                                                    |
| 15 | BACKLIGHT INTENSITY   | Stellt die Helligkeit der Hintergrundbeleuchtung der MPPT Control ein.                                                                                                    |
| 16 | BACKLIGHT ALWAYS ON   | Stellt ein, ob die Hintergrundbeleuchtung der MPPT Control immer an sein soll, oder nicht.                                                                                                    |
| 17 | SCROLL SPEED          | Stellt die Geschwindigkeit des Lauftextes der MPPT Control.                                                                                                    |

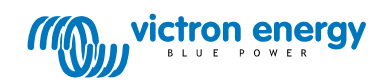

| 18 | SELECT TO EDIT        | Steht diese Einstellung auf OFF, zeigt die MPPT Control zunächst den Wert einer<br>Einstellung an und durch das Betätigen der Taste SELECT lässt sich die Einstellung<br>dann bearbeiten. |
|----|-----------------------|----------------------------------------------------------------------------------------------------|
| 19 | AUTO LOCK             | Steht diese Einstellung auf ON, wird die Einstellung LOCK SETUP automatisch 2<br>Minuten nach der Änderung einer Einstellung auf ON gesetzt.                                              |
| 20 | SOFTWARE VERSION      | Die Software-Version der MPPT-Control.                                                                                                    |
| 21 | SERIAL NR             | Die Seriennummer der MPPT-Control.                                                                                                    |
| 21 | MPPT SOFTWARE VERSION | Die Software-Version des MPPT.                                                                                                    |
| 21 | MPPT SERIAL NR        | Die Seriennummer des MPPT.                                                                                                    |

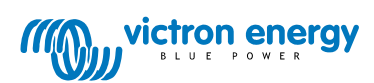